## ENERGY-EYE 제품 (SEM377, SEM388)의 WEB CLOUD 서비스 사용하기

CLOUD SERVER: <u>www.mywatt.xyz</u> 에서 각 회사별로 등록된 ID 및 PASSWORD를 입력하면 CLOUD 접속이 가능 합니다.

## GRAPH 및 30채널 TABLE 자료 보기:

장비 serial 번호별로 일간 그래프와 기본으로 10찬넬 자료 테이블이 나오며 이를 "ALL" 로 선택 하면 30찬넬 테이블을 아래와 같이 볼 수 있습니다. (그래프 표시는 매 1분 혹은 2분 간격으로 그려 집니다) CHANNEL1 : 3상 합산 실시간 전기 사용량 (WATT) CHANNEL 2 ~ 4: 각 상별 실시간 전기 사용량 CHANNEL 11: 3상 합산 누적량 (kWh) CHANNEL 12~14: 각 상별 적산 전력량 표시 CHANNEL 15 ~ 17: 각 상별 역률 표시, CHANNEL 18~20: 각 상별 전류 표시 CHANNEL 18~20: 각 상별 전류 표시 CHANNEL 21: 평균 전압, CHANNEL 22: 평균 전류, CHANNEL 23: 평균 역률 CHANNEL 24: 평균 주파수, CHANNEL 26: 온도, CHANNEL 27: 습도

korins's power usage.

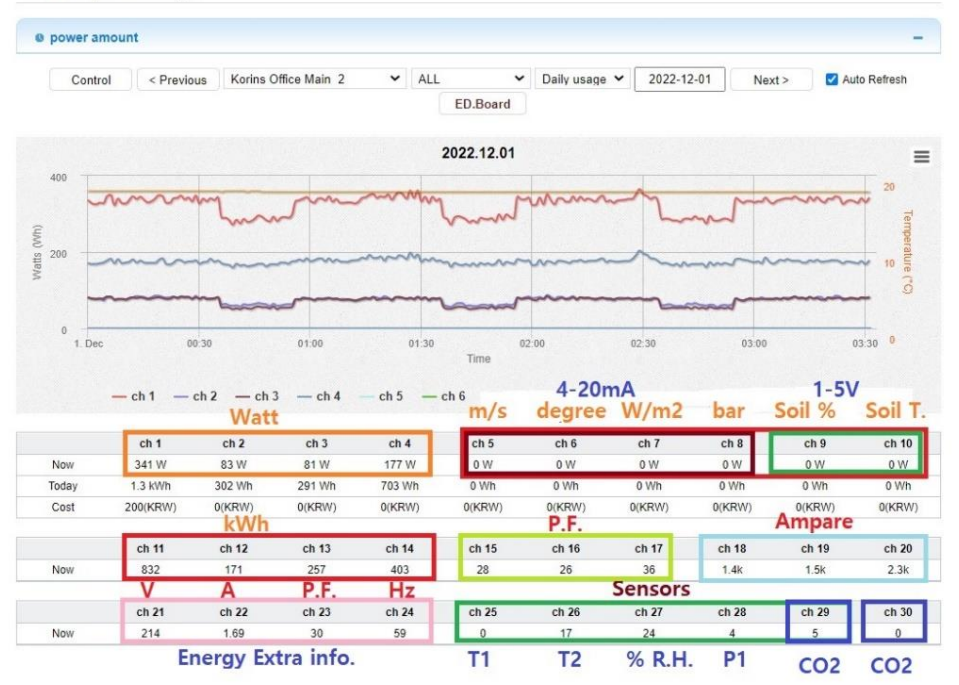

여기에서 월간 그래프를 보고 싶다면 DAILY GRAPH -> MONTHLY GRAPH 로 변경하면 월간 GRAPH 가 나오며

월간 GRAPH의 일자별 및 시간별 자료를 PC에서 DOWNLOAD 하려면 우측 하단에 DOWNLOAD 할 수 있는 ICON을 클릭하여 PC에서 EXCEL 자료로 다운로드하여 자료 분석이 가능 합니다 (일간 그래프도 이런 기능이 있습니다)

## REALTIME 서비스

해당 ID로 연결된 모든 계기의 SERIAL NUMBER 를 총 망라한 자료를 년도/월/일/시간 별로 전부 CLICK 하여 볼 수 있습니다

(단 인터넷 연결이 끊어진 기간 동안은 자료 저장이 안되어 자료 손실이 있을 수 있습니다)

| :p://mywatt.xyz/realtime/monthly_v3.php |                                      |                    |                      |         |         | WATT - Chrome                            | - 🗆 ×                     |                    |                    |
|-----------------------------------------|--------------------------------------|--------------------|----------------------|---------|---------|------------------------------------------|---------------------------|--------------------|--------------------|
| uTube                                   | G Google 🧕 ୦୦୮<br>ମତ୍ର ମାତମାନ୍ୟ ମେତା | 마존 N N<br>gy comot | Vetflix N 네이브        | H 광고  N | ▲ 주     | 의 요함   http://my                         | watt.xyz/realtime/realtim | e_daily_list.php?t | _idx=315&t_sn=21 Q |
| Userl                                   | korins                               |                    | Date/Time 2023-01-14 |         | F<br>[t | Realtime Daily / Ho<br>SN : 210601] 2023 |                           |                    |                    |
| 211119                                  | Demobox1                             | view               |                      |         |         |                                          | download                  |                    | download           |
| 900002                                  | SEM390_900002 (4산<br>넬)              | view               |                      |         |         | 일자                                       | 총 전력(kWh)                 | [2023-01-14        | ] Hourly Energy    |
| 123123                                  | SEM377_123123                        | view               |                      |         | -       | Day<br>2023-01-01                        | Total<br>6                | 시간<br>Hour         | 총 전력(kWh)<br>Total |
| 010015                                  | SEM377_210815_HON                    | View               | 1701/0/5             | -       |         | 2023-01-02                               | 25                        | 00                 | 0                  |
| 101010                                  | G-H                                  | View               | 2706771              |         |         | <u>2023-01-03</u><br>2023-01-04          | 25                        | 01                 | 1                  |
| 210708                                  | 210708_4CH                           | view               |                      | -       |         | 2023-01-05                               | 33                        | 03                 | 0                  |
| 210704                                  | 210704                               | view               | 777kWh               |         |         | <u>2023-01-06</u><br>2023-01-07          | 6                         | 04                 | 0                  |
| 135432                                  | SEM377_135432HOME<br>4ch             | view               |                      |         |         | 2023-01-08                               | 6                         | 06                 | 1                  |
| 210601                                  | Korins Office Main_2                 | view               | <u>208kWh</u>        |         |         | 2023-01-09<br>2023-01-10                 | 15                        | 07                 | 0                  |
| 101196                                  | SEM375_101196_708Air                 | view               |                      |         |         | 2023-01-11                               | 12                        | 09                 | 0                  |
| 214321                                  | 214321                               | view               |                      |         |         | 2023-01-12                               | 12                        | 10                 | 0                  |
| 202333                                  | 202333                               | view               |                      |         | 1       | 2023-01-13                               | 14                        | 11                 | 0                  |
| 201588                                  | SEM370N_201588                       | view               |                      | •       |         | TOTAL                                    | 208                       | TOTAL              | 2                  |
| 201099                                  | 201099                               | view               |                      |         |         |                                          |                           | T.                 |                    |

## 365 CLOUD 서비스

이는 계기 본체의 FLASH MEMORY 에 2년간 저장된 자료를 한번에 모두 불러 올 수 있는 기능으 로 아래 그림에서 원하는 장비 ID를 선택하고 "REQUEST (데이터요청)" 을 한번 CLICK 합니다. 약 5분후에 다시 홈페이지 전체를 CLICK 하면 저장되어 있는 모든 자료가 빈 공간에 채워져 원하는 달의 자료를 전부 볼 수 있습니다.

| Userl       | D korins           | korins           |                    | 2023-01-14 11:2 🛇 MYWATT - Chrome |                                                                   |                     |                      |                  |                  |                            | 5=      |
|-------------|--------------------|------------------|--------------------|-----------------------------------|-------------------------------------------------------------------|---------------------|----------------------|------------------|------------------|----------------------------|---------|
|             |                    |                  |                    |                                   | ▲ 주의 요함   http://                                                 | /mywatt.xyz/365days | /daily_list.php?t_id | dx=428&tt_sn=220 | 112&search_y=202 | 13&search_m=1#             |         |
| S/N<br>ID번호 | Appication<br>용도   | Request<br>데이터요청 | Download<br>엑셀다운로드 |                                   | IEN - 220442                                                      | 1000014 181 000     | Day Daily (Hay       |                  | umtion           |                            |         |
|             |                    |                  |                    | 01                                | [SN: 220112] 2023년 1월 - 30504y Daily / Houlify energy comsumition |                     |                      |                  |                  |                            |         |
| 220301      | SEM388_220301      | request          | download           |                                   |                                                                   |                     |                      |                  |                  |                            |         |
| 220707      | SEM388_220707      | request          | download           | <u>13.203.78 kWh</u>              | 일자                                                                | 총 전력(kWh)           | 최대(kWh)              | 최소(kWh)          | 평균(kWh)          | [2023-01-09] Hourly Energy |         |
| 220624      | LG-WL-HV336_220624 | request          | download           | <u>16.101.59 kWh</u>              | Day                                                               | Total               | Max                  | Min              | Avg              | 시간                         | 총 전력(kW |
| 193842      | SEM370_193842      | request          | download           |                                   | 2023-01-01                                                        | 7,802.91            | 873.98               | 139.04           | 325.12           | Hour                       | Total   |
| 220907      | I.G-WI 220907      | request          | download           | 12.36 kWb                         | 2023-01-02                                                        | 4,622.05            | 846.18               | 38.37            | 192.59           | 00                         |         |
| 222200      | 275 00000          |                  | download           | 24.405.20 (34)                    | 2023-01-03                                                        | 5,026.18            | 964.19               | 56.90            | 209.42           | 01                         |         |
| 220303      | semo10_220909      | request          | download           | 34.420.30 KWH                     | 2023-01-04                                                        | 5,031.26            | 873.98               | 47.68            | 209.64           | 02                         |         |
| 101164      | SEM375_101164      | request          | download           |                                   | 2023-01-05                                                        | 3,541.54            | 166.88               | 139.04           | 147.56           | 03                         |         |
| 220620      | SEM380_220620      | request          | download           |                                   | 2023-01-06                                                        | 3.969.25            | 648.99               | 93.95            | 165.39           | 04                         |         |
| 210912      | SEM377_210912      | request          | download           |                                   | 2023-01-07                                                        | 8.518.08            | 883.26               | 139.04           | 354.92           | 04                         |         |
| 211032      | sem380_211032      | request          | download           |                                   | 2023-01-08                                                        | 4.261.73            | 993.25               | 48.90            | 177.57           | 03                         |         |
| 220112      | SEM388_220112      | request          | download           | 44.775.55 kWh                     | 2023-01-09                                                        | 2.002.56            | 676.80               | 139.07           | 200.26           | 06                         |         |
| 220114      | SEM388_220114      | request          | download           | <u>867.05 kWh</u>                 |                                                                   |                     |                      |                  |                  | 08                         |         |

이 부분에 대한 설명은

http://energyeye.kr/model/menu/cloud/

에서 상세한 자료가 있으니 참고하세요

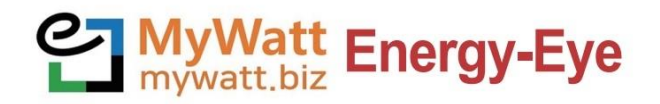

홈페이지 : http://energyeye.kr 네이버 쇼핑몰 : 코린스몰 (http://smartstore.naver.com/korins) 마이와트(주), (주)코린스 / hyh@korins.kr

Tel : 031-777-1588 / Fax : 031-777-1587